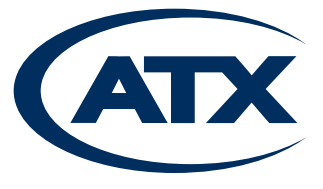

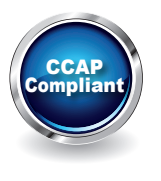

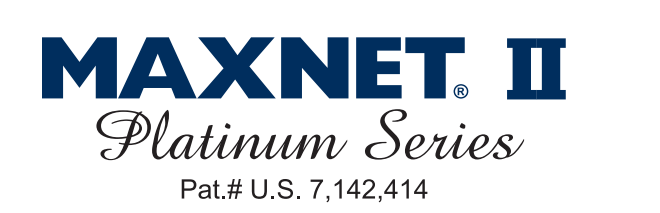

# MPRX-8, MPRX2-8, MPRX-8F, MPRX2-4F Return Path Optical Receiver Manual Discontinued

Discontinued

### TABLE OF CONTENTS

|    |                                                                            | Page |
|----|----------------------------------------------------------------------------|------|
| 1. | PRODUCT DESCRIPTION                                                        | 1-1  |
|    | 1.1. Functional Diagrams                                                   |      |
|    | 1.2. <u>Technical Specifications</u>                                       | 1-3  |
| 2. | INSTALLATION                                                               | 2-1  |
|    | 2.1. Product Inspection                                                    | 2-1  |
|    | 2.2. Installing F Connector "Wire-once" Modules into the MAXNET II Chassis | 2-1  |
|    | 2.3. Module Installation in the Active MAXNET <sup>®</sup> II Chassis      | 2-1  |
|    | 2.4. Optical Connections                                                   | 2-1  |
|    | 2.5. RF Connections                                                        | 2-2  |
|    | 2.6 <u>Receiver Set-up</u>                                                 | 2-2  |
| 3. | STATUS MONITORING                                                          |      |
|    | 3.1. Chassis Interface Options                                             |      |
|    | 3.2. SCTE HMS MIB Software Definition of Module                            |      |
|    | 3.3. Web Interface                                                         |      |
|    | 3.4. Firmware Upgrade Options                                              |      |
|    | 3.5. Factory Reset                                                         | 3-3  |
| 4  | STATUS MONITORING FEATURES                                                 | 4-1  |
|    | 4.1. <u>SNMP Parameters</u>                                                | 4-1  |
| 5. | MAINTENANCE & TROUBLESHOOTING                                              |      |
|    | 5.1. <u>Maintenance</u>                                                    |      |
|    | 5.2. Troubleshooting                                                       | 5-1  |
| 6. | SERVICE & SUPPORT                                                          | 6-1  |
|    | 6.1. Contact ATX Networks                                                  |      |
|    | 6.2. Warranty Information                                                  | 6-1  |
|    | 6.3. Safety                                                                | 6-1  |

## Index of Figures and Tables

#### **Figures**

| #1         | Single Return Path Optical Receiver Functional Diagram              | 1-1 |
|------------|---------------------------------------------------------------------|-----|
| #2         | MPRX-8 Front & Rear Panel Pictures                                  | 1-1 |
| #3         | MPRX2-8 Front & Rear Panel Pictures                                 | 1-2 |
| #4         | Dual Return Path Optical Receiver Functional Diagram                | 1-2 |
| #5         | MPRX-8F Front & Rear Panel Pictures                                 | 1-2 |
| #6         | Single Return Path Optical Receiver with 8 F Connector RF Outputs & |     |
|            | Front Filter Functional Diagram                                     | 1-2 |
| #7         | Dual Return Path Optical Receiver with 4 RF Outputs per Return Path |     |
|            | Optical Receiver Functional Diagram                                 | 1-3 |
| #8         | MPRX2-4F Front & Rear Panel Pictures                                | 1-3 |
| #9         | Single Return Path Recievers                                        | 2-3 |
| #10        | Dual Return Path Recievers                                          | 2-3 |
| #11        | MPRX2-8 Web Interface Parameter Page (example)                      | 3-1 |
| #12        | MPRX2-4F Web Interface Parameter Page (example)                     | 3-2 |
| #13        | MPRX-8F Web Interface Parameter Page (example)                      | 3-2 |
| #14        | -1 Filezilla FTP Server Settings                                    | 3-3 |
| #14        | -2 Example Web Browser Firmware Upgrade                             | 3-3 |
| <u>Tab</u> | les niscontinued                                                    |     |
| #1         | Ordering Information                                                | 1-1 |

#### <u>Tables</u>

| #1 | Ordering Information                                       | 1-1 |
|----|------------------------------------------------------------|-----|
| #2 | MPRX-8/MPRX-8F, MPRX2-8, MPRX2-4F Technical Specifications | 1-3 |
| #3 | Single Receiver LED Status Indications                     | 2-2 |
| #4 | Dual Receiver LED Status Indications                       | 2-2 |
| #5 | Common Module SNMP Parameters                              | 4-1 |
| #6 | SNMP Parameters                                            | 4-1 |
| #7 | SCTE HMS MIBs Required                                     | 4-2 |
|    |                                                            |     |

### **PRODUCT DESCRIPTION**

### 1. Product Description

The MPRX series of return path optical receivers include integrated passive splitters allow for maximized rack space saving when multiple receivers are mounted in the same chassis. The receivers are dual-width, taking up two slots in the Active MAXNET II Chassis and is powered through a hot-swapping backplane in the Active MAXNET II Chassis. An appropriate MAXNET II Power Supply in the Active MAXNET II Chassis powers the module. Although the highest density is achieved with the MCX version of receivers, ATX also offers an F-Connector option so that standard RG series cable can be used. Other features are: front access alarm/status LED indicators, a -20 dB test point and the capability of module status monitoring through SNMP based Managers. The MAXNET II SNMP interface is HMS compliant.

Please refer to the web page for up-to-date specifications - www.atxnetworks.com

| Part Number | Description                                                                                    |
|-------------|------------------------------------------------------------------------------------------------|
| MPRX-8      | Single RPR with 8 RF Outputs, MCX Connector                                                    |
| MPRX2-8     | Dual RPR with 8 RF Outputs per RPR, MCX Connector                                              |
| MPRX-8F     | Single RPR with 8 RF Outputs, F Connector Backplane (including MPRXFBP), Front Fiber, SC/APC   |
| MPRX2-4F    | Dual RPR with 4 RF Outputs, F Connector Backplane (in cluding MPRXFBP), Front<br>Fiber, SC/APC |
| MPRXFBP     | Replacement F Connector ac (p ar eft r IP/ X-or Module; Fastens to MP3FA Chassis               |
| MPRX24FBP   | Conlacement - Connector Bioloplane for MPRX2-4F Module; Fastens to MP3FA Chassis               |
|             | Table #1: Ordering Information                                                                 |

#### 1.1. Functional Diagrams

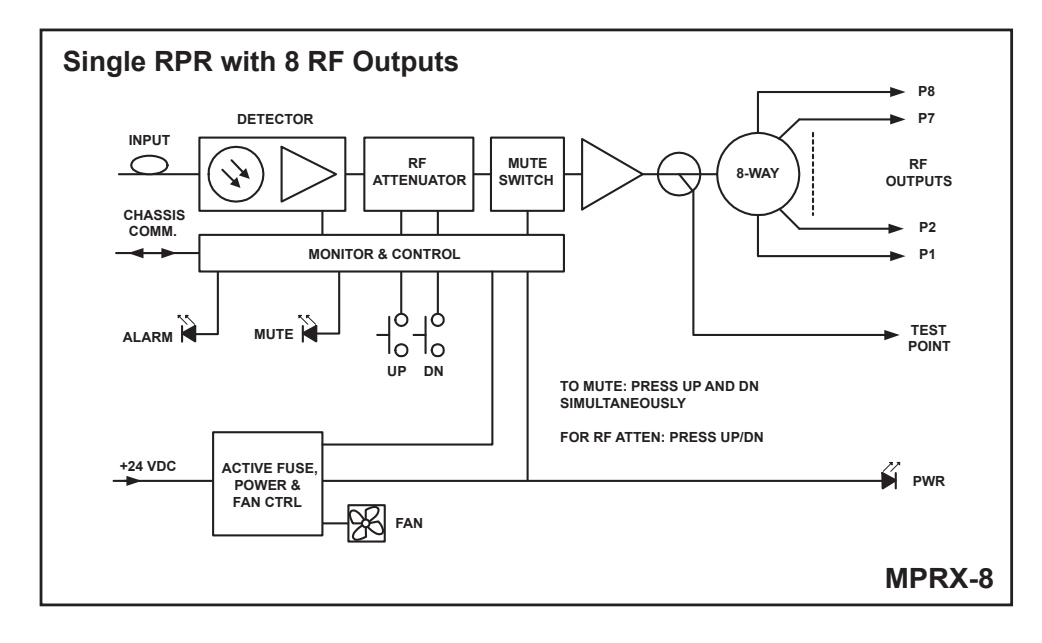

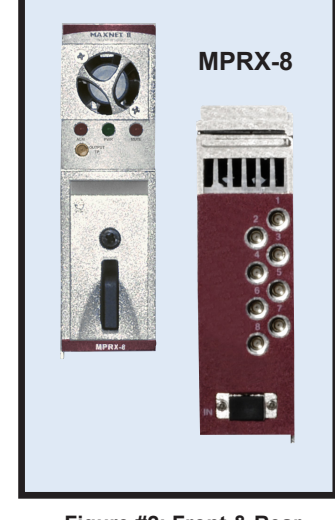

Figure #2: Front & Rear Panel Pictures

Figure #1: Single Return Path Optical Receiver Functional Diagram

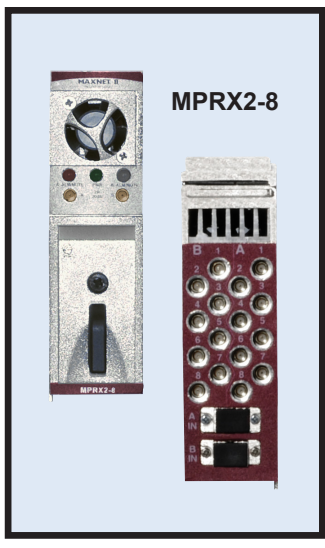

Figure #3: Front & Rear Panel Pictures

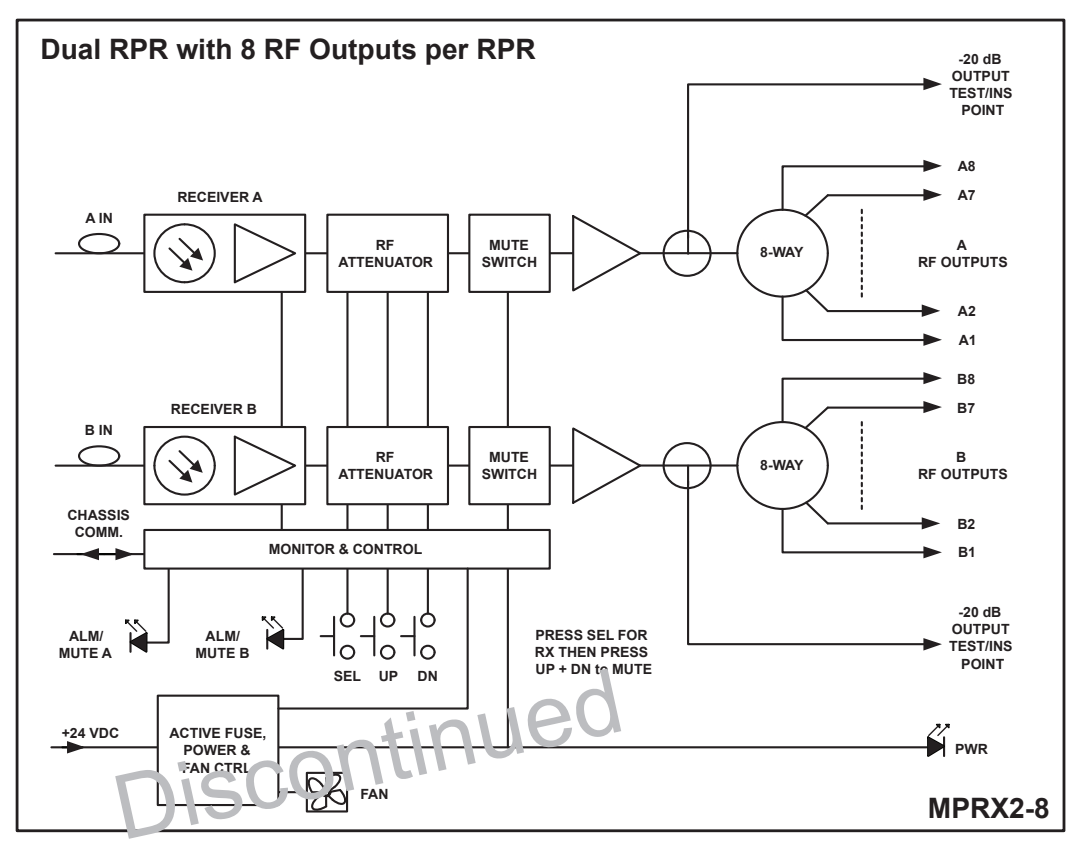

Figure #4: Dual Return Path Optical Receiver Functional Diagram

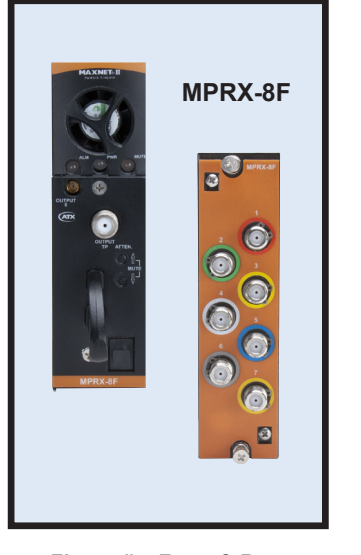

Figure #5: Front & Rear Panel Pictures

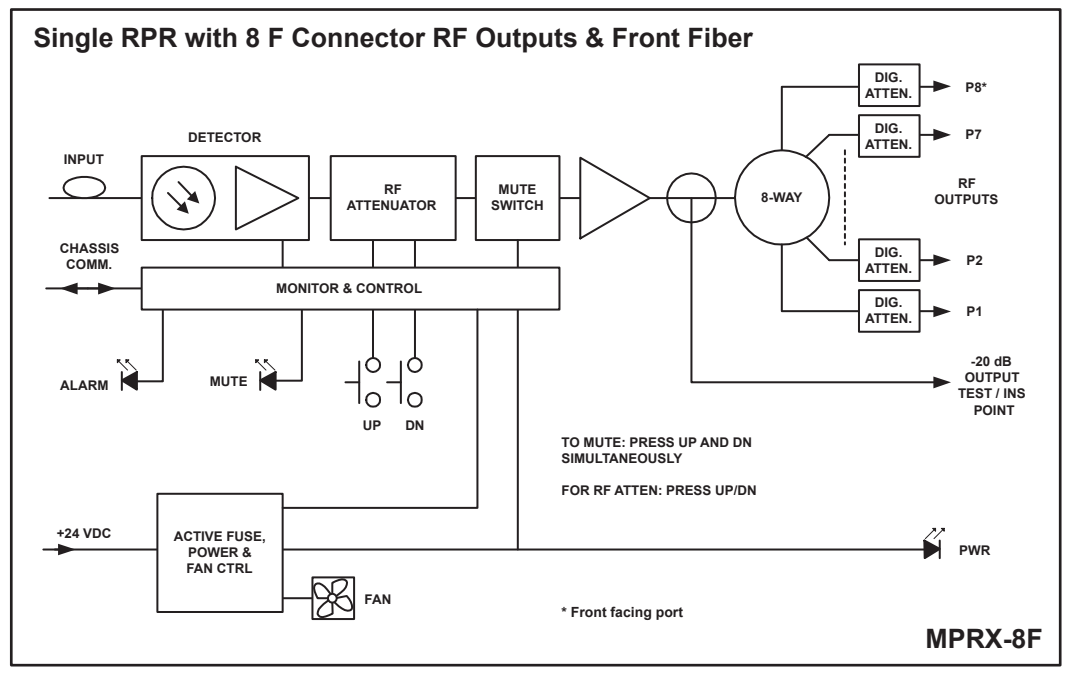

Figure #6: Single Return Path Optical with 8 F Connector RF Outputs & Front Filter Functional Diagram

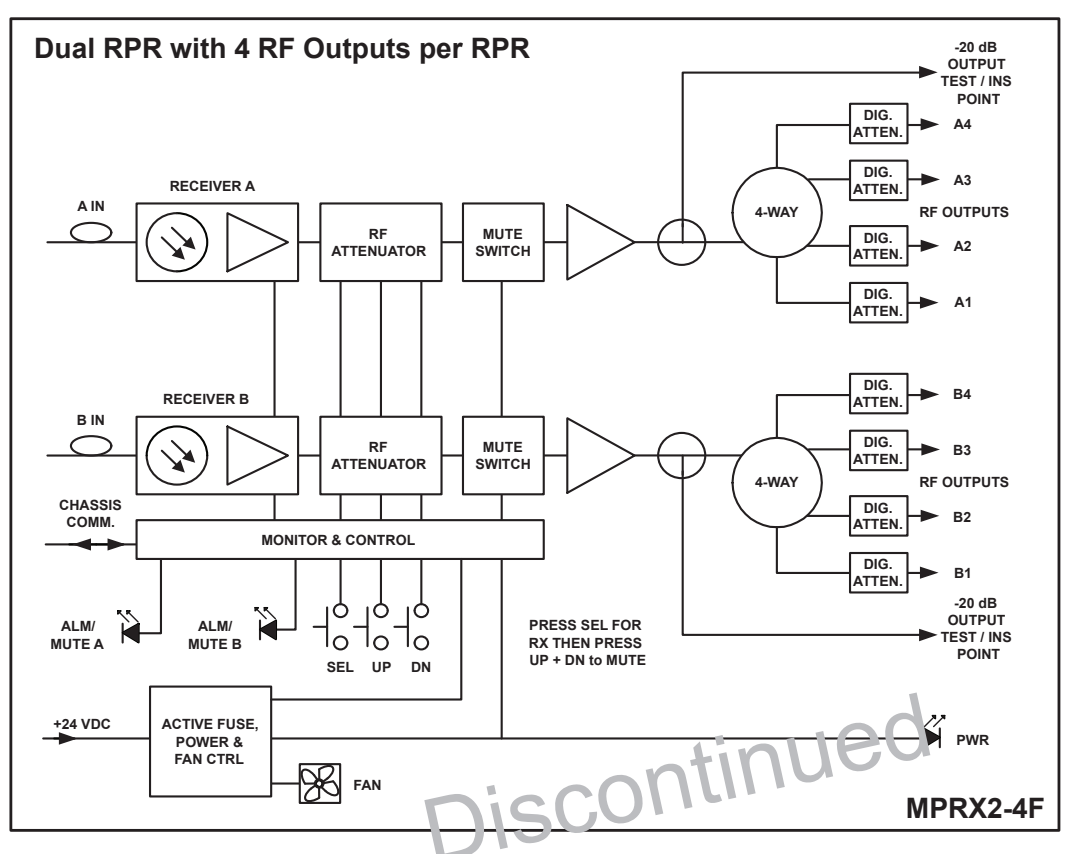

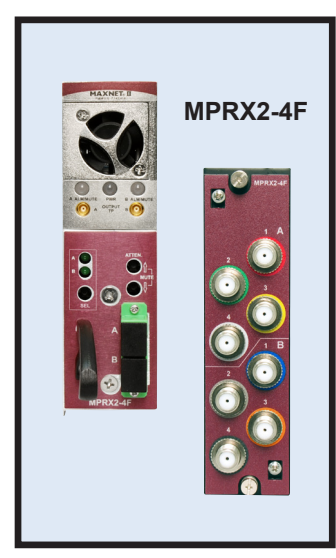

Figure #8: Front & Rear Panel Pictures

#### Figure #7: Dual Return Path with 4 RF Outputs per Return Path Optical Receiver Functional Diagram

### 1.2. Technical Specifications

| SPECIFICATIONS                                                                             |                                                                                   |                                         |                                     |  |  |  |  |
|--------------------------------------------------------------------------------------------|-----------------------------------------------------------------------------------|-----------------------------------------|-------------------------------------|--|--|--|--|
|                                                                                            | MPRX-8 / MPRX-8F                                                                  | MPRX2-8                                 | MPRX2-4F                            |  |  |  |  |
| OPTICAL                                                                                    | -                                                                                 |                                         |                                     |  |  |  |  |
| WAVELENGTH                                                                                 |                                                                                   | 1200-1620nm                             |                                     |  |  |  |  |
| INPUT POWER                                                                                | -20 to +3 dBm                                                                     |                                         |                                     |  |  |  |  |
| OPTICAL RETURN LOSS (Min)                                                                  | 45 dB                                                                             |                                         |                                     |  |  |  |  |
| CONNECTOR TYPE                                                                             | SC/APC (std.), Others on Special Order                                            |                                         |                                     |  |  |  |  |
| RF OUTPUT PERFORMANCE                                                                      |                                                                                   |                                         |                                     |  |  |  |  |
| BANDWIDTH                                                                                  |                                                                                   | 5-250 MHz                               |                                     |  |  |  |  |
| NOMINAL OUTPUT LEVEL <sup>(1)</sup>                                                        | 25 +/- 2.0 dBmV                                                                   | 25 +/- 2.0 dBmV                         | 28 +/- 2.0 dBmV                     |  |  |  |  |
| RESPONSE FLATNESS                                                                          | +/- 0.5 dB / 6 MHz                                                                |                                         |                                     |  |  |  |  |
| RF TEST POINT (Relative to RF Out)                                                         |                                                                                   | -10.0 +/- 1.0 dB                        |                                     |  |  |  |  |
|                                                                                            | 31.5 dB in 0.5 dB Increments (common path and per port as shown in schematics)    |                                         |                                     |  |  |  |  |
| KI OUTFOT EEVEE ADSUST                                                                     | Front Access Pushbutton, HMS SNMP v2c, Web Browser, Proprietary Network Interface |                                         |                                     |  |  |  |  |
| PORT-TO-PORT ISOLATION                                                                     | > 30 dB, 5-250 MHz                                                                |                                         |                                     |  |  |  |  |
|                                                                                            | > 70 dB, 5-85 MHz                                                                 |                                         |                                     |  |  |  |  |
| RX TO RX ISOLATION                                                                         | N/A > 60 dB, 85-200 MHz                                                           |                                         |                                     |  |  |  |  |
|                                                                                            | > 58 dB, 200-250 MHz                                                              |                                         |                                     |  |  |  |  |
|                                                                                            | > 70 dB, 5-85 MHz                                                                 |                                         |                                     |  |  |  |  |
| RECEIVER MUTE (ISOLATION)                                                                  | > 60 dB, 85-250 MHz                                                               |                                         |                                     |  |  |  |  |
|                                                                                            | Front Access Pushbutton, HMS SNMP v2c, Web Browser, Proprietary Network Interface |                                         |                                     |  |  |  |  |
| SECOND ORDER DISTORTION <sup>(2)</sup>                                                     |                                                                                   | > 60 dBc                                |                                     |  |  |  |  |
| THIRD ORDER DISTORTION <sup>(2)</sup>                                                      |                                                                                   | > 60 dBc                                |                                     |  |  |  |  |
| OUTPUT RETURN LOSS                                                                         |                                                                                   | 20 dB                                   |                                     |  |  |  |  |
| OTHER                                                                                      |                                                                                   |                                         |                                     |  |  |  |  |
| RECEIVER STATUS INDICATION                                                                 | Front LEDs, HMS SNMP v2c, Web Browser, Proprietary Network Interface              |                                         |                                     |  |  |  |  |
| CURRENT <sup>(3)</sup>                                                                     | 290mA                                                                             | 520n                                    | nA                                  |  |  |  |  |
| NOTES:                                                                                     |                                                                                   |                                         |                                     |  |  |  |  |
| (1) -9 dBm and 7% OMI per channel, no RF attenuation. Level shown is after 8-way splitter. |                                                                                   |                                         |                                     |  |  |  |  |
| (2) Two laser test: -3 dBm and 40% OMI per la                                              | ser. Measurement made with 40 dBmV                                                | carrier level at internal receiver outp | ut, before any splitting circuitry. |  |  |  |  |
| (3) DC current required from 24V Chassis bus.                                              |                                                                                   |                                         |                                     |  |  |  |  |

Table #2: MPRX-8F, MPRX2-8, MPRX2-4F Technical Specifications

Discerent Intentionally blank.

### **INSTALLATION**

### 2. Installation

#### 2.1 Product Inspection

Carefully unpack the receiver module from the shipping box. If the box or receiver module is damaged, please notify the freight company to make a damage claim. **DO NOT INSTALL** any receiver that you suspect has sustained damage into a MAXNET II Chassis.

#### 2.2 Installing F Connector "Wire-once" Modules into the MAXNET® II Chassis

Slide the receiver module into any open slot in the MAXNET II Chassis (except slots 1-2 and 3-4 as these are required for MAXNET II Power Supplies) until the module drops into the positive lock position. If the module is installed properly, the receiver will make contact with the 24 VDC power bus in the chassis. If a MAXNET II Power Supply Module is already installed in the chassis, and it is plugged into the respective power source, the module's LED power indicator will light Green. Next, attach the patch panel by sliding its push-fit connectors over the modules F connectors. Secure patch panel to chassis' rail using its captive screws. The module is now ready for coax installation.

#### 2.3 Module Installation in the Active MAXNET<sup>®</sup> II Chassis

Slide the dual-width receiver module into an open slot in the Active WXNET II Chassis, one that spans two single-width module locations beginning with an odd number (indicated by a white marker on the chassis), until the module drops into its lock position. The module multiple inverted into an odd number slot in order for the receiver module to properly mate to the active chassis back plane. If the module is installed properly, the receiver will make contact with the 24 VDC power bus in the chassis and if there is a MAXNET II Power Supply Module installed in the chassis, and it is plugged into the respective power source, the module's PWR (Power) LED indicator will light Green. To remove a receiver module from the chassis, gently lift the front handle and pull back on the module until it is clear of the chassis guide slot.

#### 2.4 Optical Connections

Before removing the dust cap from the receiver's SC/APC bulkhead connector, clean the SC/APC ferrule on the optical jumper cable that will eventually connect to the transmitter module. This can be done using a commercial cleaning tape, isopropyl alcohol, lint free tissues or compressed air.

NOTE - Never use compressed air on the MAXNET II Receiver's SC/APC bulkhead.

Once the optical jumper cable's ferrule has been cleaned, it is recommended that you measure the optical output power using an optical power meter. To prevent damage to the MAXNET II Receiver's optical detector, the optical input power level into the receiver module should not exceed +3 dBm. Using optical attenuators, attenuate the measured optical input power to a level between +1 dBm and -1 dBm.

**CAUTION:** DO NOT LOOK INTO THE SC/APC CONNECTOR AT ANY TIME AFTER REMOVING THE DUST CAP FROM THE RECEIVER'S SC/APC BULKHEAD CONNECTOR.

Verify the actual received power using the chassis network connection and web-based monitoring locally with a computer connected to the chassis or through an SNMP Manager.

#### 2.5. **RF Connections**

The RF jacks on the receiver's front/rear panel are MCX (female), or F (female) depending on model, see Table 1. There will be eight RF outputs plus one front panel 20 dB test point. This test point is –20 dB relative to the Rx output (see Functional Diagram). The RF level at this test point is –10 dB relative to the RF outputs. Connect a test jumper from each of these ports to a signal level meter or spectrum analyzer to verify signal quality and adjust RF levels before connecting subsequent equipment. Ensure that all unused RF outputs are terminated with 75-ohm MCX terminators.

The operator can attenuate the RF output level by up to 31.5 dB in 0.5 dB increments and mute the output completely if necessary.

#### 2.6. Receiver Set-up

#### 2.6.1. Receiver LED Indicators – Single Receiver (MPRX-8, MPRX-8F)

The MAXNET II MPRX\* Return Path Optical Receivers have three LED indicators: PWR, ALM and MUTE.

- a) The PWR (Power) LED verifies that the receiver module is receiving power from the MAXNET II power supply through the 24 VDC Chassis Bus. The PWR LED is always solid green when the module is powered. If no powering is available then the PWR LED is off. The PWR LED does not have a flashing condition.
- b) The ALM (Alarm) LED will FLASH RED if there is a problem with the receiver or if any of its monitored functions are beyond the specified limits. (e.g. absence of optical input signal)
- c) The MUTE LED will be SOLID ORANGE if the receiver RF output is muted.

\*If the ALM LED is flashing red at a slow rate of approximately 1s on-1s off this is indicative of a communications failure between this module and the chassis. See Troubleshooting secure.

|   |      | <u>Sic</u> Cl    | 111.        |          |                    |
|---|------|------------------|-------------|----------|--------------------|
|   |      |                  |             | STATUS   |                    |
|   |      | FLASHING         | SOLID       | SOLID    | OFF                |
|   |      | RED <sup>1</sup> | ORANGE      | GREEN    | 011                |
|   | PWR  | N/A              | N/A         | Power ON | Check Power Supply |
| Ш | ALM  | Alarm            | N/A         | N/A      | Normal             |
|   | MUTE | N/A              | Rx RF Muted | N/A      | Normal             |

Table #3: Single Receiver LED Status Indications

#### 2.6.2. Dual Receiver LED Indicators (MPRX2-8, MPRX2-4F)

The MAXNET II Dual Return Path Optical Receiver has three LED indicators: PWR A ALM/MUTE and B ALM/MUTE.

- a) The PWR (Power) LED verifies that the receiver module is receiving power from the MAXNET II power supply through the 24 VDC chassis bus. The PWR LED is always solid green when the module is powered. If no powering is available then the PWR LED is off. The PWR LED does not have a flashing condition.
- b) The A ALM/MUTE (Internal Receiver A Alarm/Mute) LED will:
  - i. FLASH RED if there is a problem with receiver A or if any of its monitored functions are beyond the specified limits. (e.g. absence of optical input signal at input A), and receiver A is not muted
  - ii. Be SOLID ORANGE if receiver A's RF output is muted
  - iii. ALTERNATE RED/ORANGE if the receiver A is muted and alarming
  - iv. Be OFF when receiver A is not muted and works normally. Precondition though is that the PWR LED is GREEN
- c) The B ALM/MUTE (Internal receiver B Alarm/Mute) LED works the same way for the receiver B parameters.

|     |            | STATUS                       |                 |                         |                |                    |  |  |  |
|-----|------------|------------------------------|-----------------|-------------------------|----------------|--------------------|--|--|--|
|     |            | FLASHING<br>RED <sup>1</sup> | SOLID<br>ORANGE | ALTERNATE<br>RED/ORANGE | SOLID<br>GREEN | OFF                |  |  |  |
| LED | PWR        | N/A                          | N/A             | N/A                     | Power ON       | Check Power Supply |  |  |  |
|     | A ALM/MUTE | Rx A problem                 | Rx A Muted      | Rx A Muted<br>and Alarm | N/A            | Normal             |  |  |  |
|     | B ALM/MUTE | Rx B problem                 | Rx B Muted      | Rx B Muted<br>and Alarm | N/A            | Normal             |  |  |  |

#### Table #4: Dual Receiver LED Status Indications

#### 2.6.3. Receiver Front Panel Pushbutton Switches & Controls

Remove the access cover from the front of the module by turning the thumbscrew counter-clockwise. This will expose three pushbutton switches labelled  $\hat{\Psi}$  (UP),  $\hat{\Psi}$  (DN/DOWN) and SEL (SELECT), and two LED's labelled A and B.

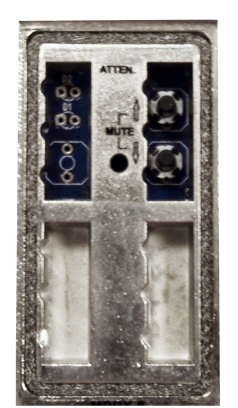

Figure #9: Single Return Path Receivers

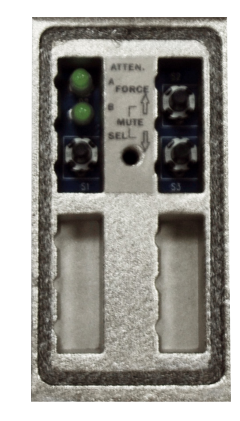

Figure #10: Dual Return Path Receivers

#### 2.6.3.1. RF Attenuator Selection/Adjustment

Use the SELECT button to illuminate the disk of receiver's LED (only in dual receiver models). Press the UP or DOWN pushbuttons to adjust the RF putput level of the selected receiver within a 31.5 dB range while monitoring the output level changes at the test point. Although the test point is a 20 dB directional coupler, the integrated splitters after it result in the RF level at the test point relative to the output to be -10 dB for the MPRX-8.

The UP/DOWN pushbuttons have to be pressed and released as many times as needed to set the desired level. Holding them pressed doesn't result in a continuous change of the attenuation value. Attenuation is adjustable from 0 to 31.5 dB in 0.5 dB steps. While adjusting and measuring RF levels, ensure that all unused RF outputs are terminated using 75-ohm MCX terminators.

#### 2.6.3.2. Muting the Receivers RF Output

Use the SELECT button to illuminate the desired receiver's LED (only in dual receiver models). Press both UP and DOWN pushbuttons at the same time to mute the selected receiver's RF output. The corresponding A or B ALM/MUTE LED status indicator on the front panel of the MAXNET II module will light orange.

Repeat the same press to toggle the mute state, turning the receiver on and orange LED off.

This page left intentionally blank.

Discontinued

### **STATUS MONITORING**

### 3. Status Monitoring

#### 3.1 Chassis Interface Options

The Active MAXNET II product line can be monitored and controlled in either of two ways:

- a) A free, web-based interface. This comes pre-installed on every chassis and provides a user friendly method of configuring the administrative setup and all monitoring and control. It is based on SNMP, but requires little knowledge of SNMP. Any internet browser, such as Internet Explorer<sup>®</sup>, is all the software that is required.
- b) Any third-party SNMP Management software (e.g. www.castlerock.com, www.ndt-inc.com/SNMP/MIBrowser.html ) may be purchased separately. These suites tend to be expensive and not as user friendly as the web interface. The web interface is also still required for administrative setup. The 3rd party interface is recommended only for systems that have an existing SNMP architecture. All MIBs (Management Information Bases) are freely downloadable from the SCTE (www.scte.org/standards). ATX was able to support all modules using the SCTE standard HMS MIBs, so no custom MIBs are required.

#### 3.2 SCTE HMS MIB Software Definition of Module

The headend optical receiver MIB is used to provide RF attenuation and HL nd LO alarm thresholds of the optical input.

#### 3.3 Web Interface

The MAXNET II Chassis uses an integrated web page to supplement the SNMP management. All configuration of the chassis (static IP address, trap/en.ai/recipients, firmware upgrades, etc) must be done through the web page. Simply use any web browser (Internet Explorer, Firefox, etc) and enter the IP address of the chassis as the URL. Login as Administrator to modify configuration and have full read/write access to monitor and control modules. Login as Operator to have full read/ write access or login as observer to have read-only access. There is only one password per login level.

| MAXNET. II 🛛 🕬                   | X                                |                       |                       |            | Status Configuration    | Logout  |
|----------------------------------|----------------------------------|-----------------------|-----------------------|------------|-------------------------|---------|
| Overview Chassis Software Status | Accessory                        | P                     | arameters Analog Dis  | crete      | <u>Prev</u> <u>Next</u> | Refresh |
| Г                                |                                  |                       |                       |            |                         |         |
|                                  | Parameter                        |                       | Value                 | Properties |                         |         |
|                                  | Model                            |                       | MPRX2-8               |            |                         |         |
|                                  | Description                      | Dual Optical RPR with | 8 RF Outputs per RPR  |            |                         |         |
|                                  | Name                             |                       | Module in Slot 17     |            |                         |         |
|                                  | Manufacturer                     |                       | ATX                   |            |                         |         |
|                                  | Serial Number                    | 85                    | -00-00-00-21-A2-36-22 |            |                         |         |
|                                  | Hardware Rev                     |                       | 4.8                   |            |                         |         |
|                                  | Firmware Rev                     |                       | 4.8                   |            |                         |         |
|                                  | Temperature [C]                  |                       | 34.0                  | Analog     |                         |         |
|                                  | Alarm Detection Control          | detectionE            | nabled -              |            |                         |         |
|                                  | Voltage In [V]                   |                       | 23.7                  | Analog     |                         |         |
|                                  | Current In [mA]                  |                       | 405                   | Analog     |                         |         |
|                                  | Power In [W]                     |                       | 9.59                  | Analog     |                         |         |
|                                  | Fan Unit Status                  |                       | normal                | Discrete   |                         |         |
|                                  |                                  | A Side                | B Side                |            |                         |         |
|                                  | Alias                            |                       |                       |            |                         |         |
|                                  | Asset ID                         |                       |                       |            |                         |         |
|                                  | OptRx Input Power [dBm]          | -99.9                 | -99.9                 | Analog     |                         |         |
|                                  | OptRx Input Wavelength [nm]      | 1310.00               | 1310.00               |            |                         |         |
|                                  | OptRx Input Status               | fault                 | fault                 | Discrete   |                         |         |
|                                  | OptRx Output Control (off=Mute)  | on 👻                  | on 🔻                  |            |                         |         |
|                                  | OptRx Output RF Attenuation [dB] | 0                     |                       |            |                         |         |
|                                  |                                  | L                     | <u>و</u>              |            |                         |         |
|                                  |                                  |                       |                       |            |                         |         |
|                                  |                                  | Save Changes          |                       |            |                         |         |
|                                  |                                  | Save Changes          |                       |            |                         |         |

Figure #11: MPRX2-8 Web Interface Parameter Page (example)

| Parameter                        |     |    |         | aranic     |          |                | A1         | Prev Next | Ref |
|----------------------------------|-----|----|---------|------------|----------|----------------|------------|-----------|-----|
| Parameter                        |     |    |         |            |          |                | 2          | FIEV MEAL | Ne  |
| i didificici                     |     |    |         |            |          | Value          | Properties |           |     |
| Model                            |     |    |         |            |          | MPRX2.4E       | Tropenaes  |           |     |
| Description                      |     |    | Dual    | 4 Port F   | Poturn P | ath Receiver   |            |           |     |
| Name                             |     |    | Duui    | 41 OILI    | Mod      | ule in Slot 17 |            |           |     |
| Manufacturer                     |     |    |         |            | mou      | ATX            |            |           |     |
| Serial Number                    |     |    |         | 85-00      | -00-00-  | 21-A2-36-22    |            |           |     |
| Hardware Rev                     |     |    |         |            |          | 5.0            |            |           |     |
| Firmware Rev                     |     |    |         |            |          | 5.0            |            |           |     |
| Temperature [C]                  |     |    |         |            |          | 33.5           | Analog     |           |     |
| Alarm Detection Control          |     |    | dete    | tionEnal   | oled     | •              |            |           |     |
| Voltage In IVI                   |     |    |         |            |          | 23.7           | Analog     |           |     |
| Current In [mA]                  |     |    |         |            |          | 407            | Analog     |           |     |
| Power In [W]                     |     |    |         |            |          | 9.64           | Analog     |           |     |
| Fan Unit Status                  |     |    |         |            |          | normal         | Discrete   |           |     |
|                                  |     |    | A Side  |            |          | B Side         |            |           |     |
| Alias                            |     |    |         | [          |          |                |            |           |     |
| Asset ID                         |     |    |         | Ì          |          |                |            |           |     |
| OptRx Input Power [dBm]          |     |    | -99.9   |            |          | -99.9          | Analog     |           |     |
| OptRx Input Wavelength [nm]      |     |    | 1310.00 | ]          |          | 1310.00        |            |           |     |
| OptRx Input Status               |     |    | fault   |            |          | fault          | Discrete   |           |     |
| OptRx Output Control (off=Mute)  |     |    | on 🔻    |            |          | on 👻           |            |           |     |
| OptRx Output RF Attenuation [dB] |     |    | 5       | 1          |          | 5              |            |           |     |
| Narrowcast Port Attenuators [dB] | A1[ | 10 | A2 10   | ر<br>م کار | 10       | A4 10          |            |           |     |
| Nanowcastr of Attendators [db]   | AIL | 10 | A2      | ASL        | 10       | A4 10          |            |           |     |
| Narrowcast Port Attenuators [dB] | B1  | 10 | B2 10   | B3         | 10       | B4 10          |            |           |     |

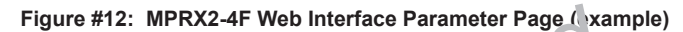

|                                  | <u> </u> |        |                    |                      | Sta        | tus <u>Config</u> |
|----------------------------------|----------|--------|--------------------|----------------------|------------|-------------------|
| ftware Status Accessory          |          |        | Parameters An      | alog <u>Discrete</u> |            | Prev              |
| Parameter                        |          |        |                    | Value                | Properties | 1                 |
| Model                            |          |        |                    | MPRX-8F              |            |                   |
| Description                      |          | Op     | tical Receiver wit | h 8 RF Outputs       |            |                   |
| Name                             |          |        | M                  | odule in Slot 13     |            |                   |
| Alias                            |          |        |                    |                      |            |                   |
| Manufacturer                     |          |        |                    | ATX                  |            |                   |
| Asset ID                         |          |        |                    |                      |            |                   |
| Serial Number                    |          |        | BC-00-00-0         | 0-2B-F6-F7-22        |            |                   |
| Hardware Rev                     |          |        |                    | 5.0                  |            |                   |
| Firmware Rev                     |          |        |                    | 5.0                  |            |                   |
| Temperature [C]                  |          |        |                    | 32.0                 | Analog     |                   |
| Alarm Detection Control          |          | c      | detectionEnabled   | -                    |            |                   |
| Voltage In [V]                   |          |        |                    | 23.7                 | Analog     |                   |
| Current In [mA]                  |          |        |                    | 281                  | Analog     |                   |
| Power In [W]                     |          |        |                    | 6.65                 | Analog     |                   |
| Fan Unit Status                  |          |        |                    | normal               | Discrete   |                   |
| OptRx Input Power [dBm]          |          |        |                    | -99.9                | Analog     |                   |
| OptRx Input Wavelength [nm]      |          |        |                    | 1310.00              |            |                   |
| OptRx Input Status               |          |        |                    | fault                | Discrete   |                   |
| OptRx Output Control (off=Mute)  |          |        |                    | on 👻                 |            |                   |
| OntPx Output PE Attenuation [dP] |          |        |                    | 5                    |            |                   |
|                                  |          |        |                    |                      |            |                   |
| Narrowcast Port Attenuators [dB] | NC1 10   | NC2 10 | NC3 10             | NC4 10               |            |                   |

Figure #13: MPRX-8F Web Interface Parameter Page (example)

#### 3.4 Firmware Upgrade Options

#### 3.4.1 Internal FTP (Recommended)

- a) Download and install the Filezilla Server from: http://sourceforge.net/projects/filezilla/
- b) Select Settings > Users, then choose Add.
- c) Enter a name, with no group and click OK. Enable the account with no password.
- d) Go to the 'Shared Folders' tab and add the directory where you stored the desired image.bin file. Set checkmarks as shown in Figure 14-1 and click OK.
- e) In Windows, go to Start > Run and type 'cmd' to get the command prompt. Type in ipconfig <enter> and make note of the IP address of your computer.
- f) Connect the device to be upgraded to the PC with a crossover cable, then enter the IP into any web browser and login as administrator, default password is administrator.
- g) Go to the upgrade page and enter in the FTP server information. For this example, see Figure 14-2. These settings will vary depending on how you configure your FTP server.
- h) Click Upload and in a minute or so you will see a display confirmation asking to check the MD5 checksum against the known value. An MD5 checksum text file should be provided with every new release of image.bin or rom.bin files. If the checksum does not match, cancel the upgrade and try again.

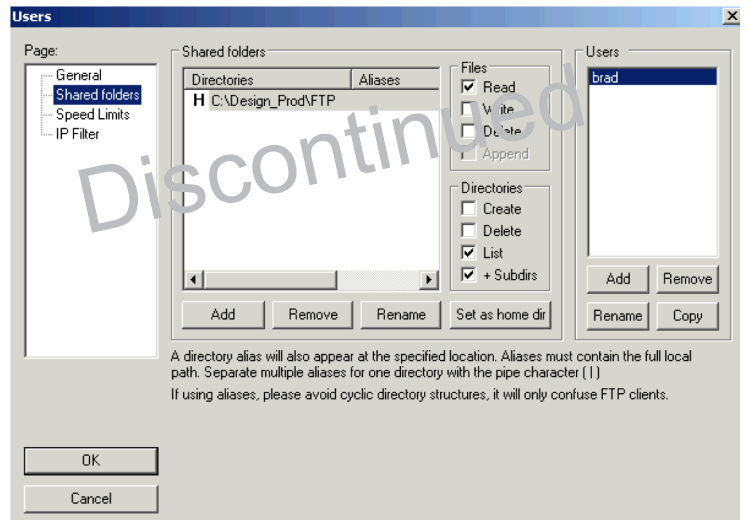

Figure #14-1: Filezilla FTP Server Settings

| Firmware Type        |                                                                                                    | Choose     | one:                                                                                        | Application Image (image.bin)             |  |  |  |
|----------------------|----------------------------------------------------------------------------------------------------|------------|---------------------------------------------------------------------------------------------|-------------------------------------------|--|--|--|
| Firmware<br>Location | <ul> <li>Get from FTP services</li> <li>Path:</li> <li>FTP requires F</li> <li>FTP server reconstruction</li> <li>Username:</li> </ul> |            | rver:<br>192.168.10.33<br>image.bin<br><b>Passive (PASV) mode</b><br>equires login:<br>brad |                                           |  |  |  |
|                      | ⊖ Get fr<br>URL:                                                                                                    | rom HTTP s | erver:<br>http://w                                                                          | ww.atxnetworks.com/firmware/MN2/image.bin |  |  |  |

Figure #14-2: Example Web Browser Firmware Upgrade

#### 3.4.2 ATX Website Upgrade

- a) Login to web page interface of the chassis as an administrator.
- b) Check software status page for current rev level. If an upgrade is necessary, proceed with next steps.
- c) Go to Firmware tab
- d) Select 'HTTP Server' and verify it reads: www.atxnetworks.com/firmware/MN2/image.bin
- e) Select Upload and wait for confirmation page to appear. The chassis will perform an MD5 checksum on the downloaded file to verify that no bit errors occurred.
- f) If you are updating a version prior to 1.4.2, then the calculated MD5 checksum will be displayed on the screen. Contact engineering at ATX to verify what this value should be (it will be the same for each chassis you upgrade with a given revision).
- g) If you are updating a chassis later than 1.4.2, then the checksum is verified automatically via a text file taken from the ATX web server.
- h) If MD5 checksum is verified, select Flash to memory. **Do not flash if it fails the MD5 checksum**, as this could permanently corrupt the memory.
- i) Wait approximately 5 seconds, then disconnect the network cable and proceed to the next chassis. Leave the recently updated chassis powered until it completes a reboot.
- j) Optionally, the chassis may now be factory reset to restore all IP settings to factory defaults. Read the factory reset section fully before doing this to know what data will be lost when doing this.

#### 3.5. Factory Reset

A factory reset will restore the chassis to the state which it left the ATX production facility.

#### 3.5.1. Parameters That Will be charged

IP address = 192.168.0.1

Net Mask = 255.255.255.0

Gateway = 192.168.0.254

Passwords set to same text (but all lower case) as the login level. e.g. Operator password is operator.

All analogue and discrete alarm thresholds of modules will be reset to default values.

Alarm log will be cleared.

#### 3.5.2. Purpose

Common reasons for requiring a factory reset are:

- a) The chassis is unresponsive, or the IP address is not known
- b) The Administrator password has been forgotten
- c) The yellow COMM LED does not blink after the 2 minute boot cycle, even after a power cycle or press of the RESET button

#### 3.5.3. Method

If you are sure you want to factory reset, hold down the RESET button near the RJ45 port for at least 10 seconds. The yellow COMM LED will be solid-on during this time, and once it turns off you can release the button and the reboot process will begin.

### **STATUS MONITORING FEATURES**

### 4. Status Monitoring Features

#### 4.1 SNMP Parameters

| Display Name            | Description                                                                                                    | HMS MIB Variable              |
|-------------------------|----------------------------------------------------------------------------------------------------|-------------------------------|
| Model                   | ATX model number (note, in empty slots you can<br>enter passive, dual-passive, or empty to populate the<br>overview page with passive picture placeholders).                                                                                                    | entPhysicalModelName          |
| Description             | Description of the module.                                                                                                    | entPhysicalDescr              |
| Name                    | Indicates the slot of the chassis the module is in.                                                                                                    | entPhysicalName               |
| Alias                   | Optional user defined field - added to fifth variable<br>binding of traps and emails<br>e.g. set this to "Node 69" for a given Receiver and any<br>alarms generated by this receiver will have "Node 69"<br>in the description. Otherwise, it would only contain the<br>IP address of the chassis, the Model and Name (slot<br>number). | entPhysicalAlias              |
| Manufacturer            | ATX                                                                                                    | entPhysicalMfgName            |
| Asset I.D               | Optional user settable field 's iggest.oris: enter in a clisic mischiel number or purchase order # for tracking).                                                                                                    | entPhysicalAssetID            |
| Serial No               | Mudule's scrial number.                                                                                                    | entPhysicalSerialNum          |
| Hardware Rev            | Hardware rev of module.                                                                                                    | entPhysicalHardwareRev        |
| Firmware Rev            | Firmware rev of module.                                                                                                    | entPhysicalFirmwareRev        |
| Temperature [C]         | Module's current heatsink temperature.                                                                                                    | heCommonTemperature           |
| Alarm Detection Control | detectionEnabled: normal operation, with active alarms<br>detectionDisabled: used to temporarily disable alarms/<br>traps from this module<br>detectionEnabledandRegenerate: enter<br>detectionEnabled state while regenerating all alarm<br>table entries                                                                              | heCommonAlarmDetectionControl |
| Fan Unit Status         | Alarm status of the fan.                                                                                                    | heFanUnitAlarm                |

#### Table #5: Common Module SNMP Parameters

| Display Name                | Description                                                                                                    | HMS MIB Variable             |
|-----------------------------|----------------------------------------------------------------------------------------------------|------------------------------|
| OptRx Input Power           | Measured optical power input (max +3dBm)                                                                                       | heOpRxInputPower             |
| OptRx Input Wavelength      | Optional, user-settable integer to store the wavelength of operation. This value has no effect on the operation of the device. | heOpRxInputWavelengthControl |
| OptRx Input Status          | If optical input power is beyond thresholds, this will be in <i>fault</i> condition                                            | heOpRxInputStatus            |
| OptRx Output Control        | Allows the user to mute the RF output                                                                                          | heOpRxOutputControl          |
| OptRx Output RF Attenuation | Control of RF output attenuation level (0-31.5 dB in 0.5 dB steps)                                                             | heOpRxOutputRFPadLevel       |
| Voltage In [Volt]           | Measured voltage supplied to the module from the chassis (nominally 24V)                                                       | hePsUnitVoltageIN            |
| Current In [mA]             | Current taken from the 24V rail by the module                                                                                  | hePsUnitCurrentIN            |
| Power In [Watts]            | P.S. Voltage * P.S. Current                                                                                                    | hePsUnitPowerIN              |

Table #6: SNMP Parameters

|                                  | HMS# | SCTE# |
|----------------------------------|------|-------|
| SCTE-ROOT                        | 028  | 36    |
| SCTE-HMS-ROOTS                   | 072  | 37    |
| SCTE-HMS-HEADENDIDENT-MIB        | 114  | 38-11 |
| SCTE-HMS-HE-COMMON-MIB           | 111  | 84-1  |
| SCTE-HMS-PROPERTY-MIB            | 026  | 38-1  |
| SCTE-HMS-HE-FAN-MIB              | 117  | 84-3  |
| SCTE-HMS-HE-POWER-SUPPLY-MIB     | 116  | 84-2  |
| SCTE-HMS-HE-OPTICS-MIB           | 108  | 83-1  |
| SCTE-HMS-HE-OPTICAL-RECEIVER-MIB | 113  | 85-2  |

Table #7: General SCTE HMS MIBs Required

Discontinued

### **MAINTENANCE & TROUBLESHOOTING**

### 5. Maintenance & Troubleshooting

#### 5.1 Maintenance

Daily, ensure that the Power LED's are on for all of the modules and that there are no alarm lights. Ensure that the yellow 'COM' LED near the rear RJ45 port is blinking.

Weekly, ensure that all module cooling fans are operational and unobstructed.

Monthly, vacuum all module cooling fans.

#### 5.2 Troubleshooting

The following guide will help the operator to diagnose problems in active modules or chassis'. If none of the items in this section are of help, please contact ATX for Technical Support.

#### 5.2.1 Slow Flashing Red LED on Module Front

If any alarm LED on the front of the module is blinking at a rate of approximately 1 second ON, 1 second OFF, then this is indicative of a slot addressing communications failure. RF and Optical functionality will likely still work, but the unit will have no software monitoring or control during this time.

Try removing the module and replacing it. If this does pct fix h pcolem, then switch the module to a different slot in the chassis. If the red LEDs return to normal operation that the problem is in actual slot of the chassis and likely the connector on the back rail is damaged. Contact TX and epoint a defective chassis.

If this does not fix the problem ben contact ATX and report a defective module.

#### 5.2.2 MAXNET® II Chassis Yellow COM LED not Blinking

It is normal for the round LED near the RJ45 port at the rear of the chassis to be solid ON or OFF during various states of system boot-up. If the chassis has been powered up (solid green on the round "+24V" LED near the terminal block at the rear of the chassis) for at least 2 minutes, then the yellow LED should be blinking to indicate the chassis software is running. If it is not, a reboot is necessary.

If the chassis can be interrupted briefly, then simply remove power to it by pulling all MPAC/MPDC modules out part-way.

If the chassis must remain live then try pressing the black RESET button near the RJ45 port. If this does not work, then the communications module itself can be removed from the back of the chassis. Remove the two phillips screws that hold the module on, then pull it off and replace it. This will not interrupt the operation of the modules within the chassis.

If this still does not start the yellow LED blinking after boot-up, then a factory reset will be necessary. See Section 3.5.

#### 5.2.3. No Response from Chassis over Network

Typically, this is a 'subnet' issue. In order for any device to see another device on the same network, they must be on the same subnet. Consult your IT department for details of your network, but typically the subnet refers to the first three of the four octets in an IP address. E.g. if the computers in your network are given IP addresses of 192.168.10.1 through 192.168.10.250, then the subnet is the 192.168.10 part.

Each MAXNET II chassis ships with a default IP of 192.168.0.1, so the PC connected to it must have an IP address of 192.168.0.x where x is not equal to 1. This is not generally the case, so it must be forced.

To modify the PC's IP in Windows, choose Start -> Settings -> Network Connections -> Local Area Connection -> Properties -> Internet Protocol (TCP/IP).

If the chassis IP is no longer at the default IP, modify the subnet portions of these settings (IP address and Default Gateway) to match.

| eneral ]                                                                                            |                                                                                       |
|----------------------------------------------------------------------------------------------------|---------------------------------------------------------------------------------------|
| 'ou can get IP settings assigne<br>his capability. Otherwise, you ni<br>he appropriate IP settings. | d automatically if your network supports<br>eed to ask your network administrator for |
| C Obtain an IP address auto                                                                         | matically                                                                             |
| <ul> <li>Use the following IP addre</li> </ul>                                                      | \$8:                                                                                  |
| IP address:                                                                                         | 192.168.0.2                                                                           |
| Subnet mask:                                                                                        | 255 . 255 . 255 . 0                                                                   |
| Default gateway:                                                                                    | 192.168.0.254                                                                         |
| C Obtain DNS server addres                                                                          | s automatically                                                                       |
|                                                                                                    |                                                                                       |
| Use the following DNS ser                                                                           | ver addresses:                                                                        |
| <ul> <li>Use the following DNS set<br/>Preferred DNS server:</li> </ul>                             | ver addresses:                                                                        |

If the chassis is still not visible, it is possible the IP address of the chassis has been forgotten (see Factory Reset section), the network connection is not good (see Ethernet Port section for LED diagnostics) or a network port is blocked or firewalled (check with your IT department).

#### 5.2.4. Some Modules Do Not Show Up on Web Page

If the chassis is visible on the web or through SNMP walks, but one or more installed modules is not, try removing and replacing the module in a different slot. Verify that the green power LED is solid and the red LED is either off or blinking quickly (approx half second on, half second off). If the LED's are not as stated, see the appropriate troubleshooting section.

#### 5.2.5. Module Power LED Off or Intermittent

Check the '24V' green LED on the rear of the chassis. If it is off, then the problem is that the chassis is not getting power. See MPAC/MPDC troubleshooting section. If it is on or if other modules in the chassis are okay, the module itself is suspect. Continue.

Remove the suspect module and trade slot positions with another functioning module.

- a) If the suspect module is okay and the previously good module fails, contact ATX and report a defective chassis.
- b) If the suspect module fails and the previously good module is okay, contact ATX and report that the suspect module is defective.

#### 5.2.6. MPAC/MPDC not Powering Chassis

**NOTE** that 220 VAC applied to an MPAC-110 will damage the module, but 110 VAC applied to an MPAC-220 will simply not turn on.

- a) Check the fuse continuity on the MPAC or MPDC module.
- b) Verify that the 110 VAC / 220 VAC electrical outlet is a tive us in g a voltmeter and checking the circuit breaker. (In the case of the MPDC insure that there is 18 v.0.) on the ear terminal block).
- c) Verify that IEC power cord is projectly in sorteo into the receptacle on the rear of the module and properly connected to a 110 VAC / 220 VAC electrical outlet.

#### 5.2.7. Module will not Insert Fully into Chassis

- a) Remove the module and inspect it for damage or bent guide rails.
- b) Inspect the chassis for bent metal or obstructions.
- c) Be sure that the active module is inserted such that the left side is above an odd numbered slot and the right side is above an even number slot.
- d) Try the module in a different slot. Due to machinery tolerances, some modules may be more snug in some slots than others. If the tolerances are unacceptable, contact ATX.

#### 5.2.8. Temperature/Fan Fault Alarm on any MAXNET® II Active Module

Check to see if the module fan is operating. If not replace with a new fan from ATX (Fan Part #: MPFANA) using the below procedure.

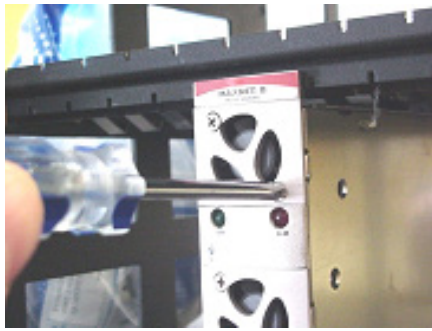

1. Remove two screws holding plate and fan in place.

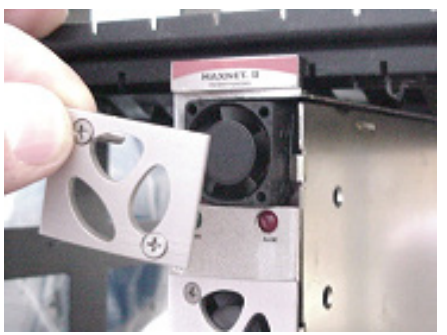

2. Remove fan cover and screws.

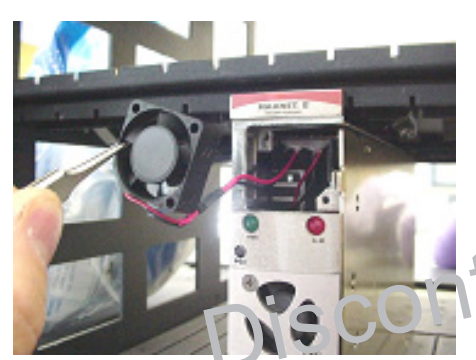

3. Pull out fan witn tweezers.

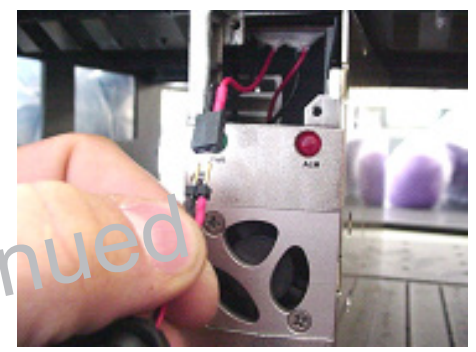

4. Remove push-fit power connections.

- 5. Install replacement fan in the opposite order shown. Ensuring that:
  - a) The red and black wires are aligned.
  - b) The labelled side of the fan faces inward toward the module.
  - c) The wires do not bunch up behind the fan, interfering with fan rotation

This page left intentionally blank.

Discontinued

### **SERVICE & SUPPORT**

#### 6. Service & Support

#### 6.1. **Contact ATX Networks**

Please contact ATX Technical Support for assistance with any ATX products. Please contact ATX Customer Service to obtain a valid RMA number for any ATX products that require service and are in or out-of-warranty before returning a failed module to the factory.

#### **TECHNICAL SUPPORT**

(905) 428-6068 Tel Toll Free: (800) 565-7488 (USA & Canada only) Press \*3 for Technical Support ► Then press 1 for Digital Video Products (DVIS, DigiVu, UCrypt, etc.) OR, press 2 for All Other Products digitalvideosupport@atxnetworks.com for Digital Video Products Email:

Email: jleskovar@atxnetworks.com for All Other Products

#### CUSTOMER SERVICE

ATX Networks 1-501 Clements Road West Ajax, ON L1S 7H4 Canada

scontinued (905) 428-6068 Tel Toll Free: (800) 565-7488 (USA & Canada only) ► Press \*1 for Customer Service (905) 427-1964 Fax: Toll Free Fax: (866) 427-1964 (USA & Canada only) Web: www.atxnetworks.com Email: support@atxnetworks.com

#### 6.2. Warranty Information

All of ATX Networks' products have a 1-year warranty that covers manufacturer's defects or failures.

#### 6.3. Safety

#### **IMPORTANT! FOR YOUR PROTECTION, PLEASE READ THE FOLLOWING:**

WATER AND MOISTURE: Care should be taken so that objects do not fall and liquids are not spilled into the enclosure through openings.

POWER SOURCES: The device should be connected to a power supply only of the type described in the operating instructions or as marked on the device.

GROUNDING OR POLARIZATION: Precautions should be taken so that the grounding or polarization means of the device is not defeated.

POWER CORD PROTECTION: Power supply cords should be routed so that they are not likely to be pinched by items placed upon or against them, paying particular attention to cords at plugs, convenience receptacles, and the point where they exit from the device.

SERVICING: The user should not attempt to service the device beyond that described in the operating instructions. All other servicing should be referred to gualified service personnel.

FUSING: If your device is equipped with a fused receptacle, replace only with the same type fuse. Refer to replacement text on the unit for correct fuse type.

Discontinued

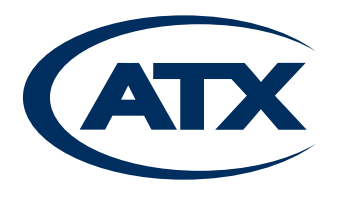

1-501 Clements Road West, Ajax, ON L1S 7H4 Canada Tel +1 (905) 428-6068 Toll Free +1 (800) 565-7488 Fax +1 (905) 427-1964 Toll Free Fax +1 (866) 427-1964 www.atxnetworks.com support@atxnetworks.com